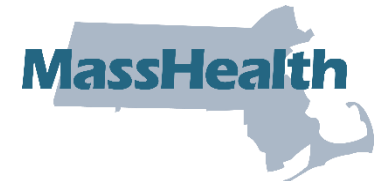

# MassHealth Job Aid: Hearing Aid Member Search

This job aid describes how to determine when a member has received hearing aid services.

## Access the Hearing Aid Member Search Panel

From the Provider Online Service Center (POSC) home page:

1. Log in to the POSC.

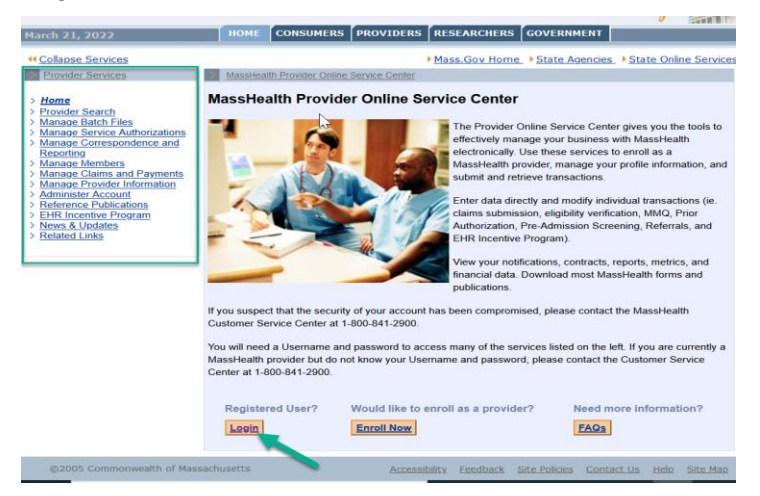

2. Click Hearing Aid Member Search in the left-hand navigation pane, under Provider Services.

| Health and Hum                                                                                                    | an Services                                                                                 |           |                              | Mass. Gov                   |
|----------------------------------------------------------------------------------------------------|---------------------------------------------------------------------------------------------|-----------|------------------------------|-----------------------------|
| February 14, 2022                                                                                                    | HOME CONSUMERS                                                                              | PROVIDERS | RESEARCHERS GOVERNMENT       | Logout                      |
| Collapse Services     Provider Services                                                                                                    | Hearing Aid Member Search                                                                   |           | Mass.Gov Home > State Agenci | es  State Online Service: ? |
| > Home<br>> Provider Search<br>> Managa, Jasch Pies<br>Managa, Jasch Pies<br>Managa, Carbon Salar, Salar<br>Besocition<br>> Managa, Carbona and Pomenta<br>> Managa, Carbona and Pomenta<br>> Managa, Carbona and Pomenta<br>> Inguire Carbona<br>> Inguire Carbona<br>> Managa, Carbona<br>> Inguire Carbona<br>> Managa, Carbona<br>> Managa, Carbon | Hearing Aid Member Sea<br>To identify the member please en<br>Member ID -<br>Clear<br>Clear | Inch      | information:                 | Seerch                      |

**Note:** If you do not have access to the Hearing Aid Member Search panel, you will receive the following message.

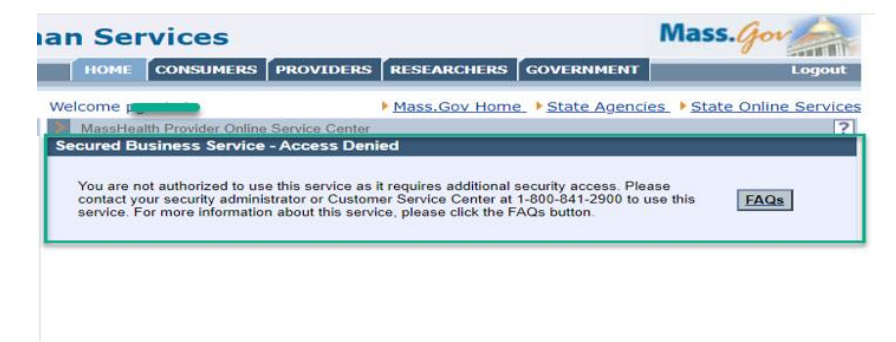

- 3. Enter a valid 12-digit MassHealth Member Identification Number in the **Member ID** field. This is a required field.
- 4. Click Search.

| ricardi and Hun                                                                                               | un oci          | 1000             |                     |               |               |                        |
|----------------------------------------------------------------------------------------------------|-----------------|------------------|---------------------|---------------|---------------|------------------------|
| February 14, 2022                                                                                             | HOME            | CONSUMERS        | PROVIDERS           | RESEARCHERS   | GOVERNMENT    | Logout                 |
| Collapse Services                                                                                             | Welcome 📃       |                  |                     | Mass.Gov Home | State Agencie | s State Online Service |
| Provider Services                                                                                             | Hearing A       | id Member Search | 1                   |               |               | ?                      |
| > Home                                                                                                    | Hearing Ai      | d Member Se      | arch                |               |               |                        |
| > Manage Batch Files                                                                                          | To identify the | member, please   | enter the following | information:  |               |                        |
| <ul> <li>Manage Service Authorizations</li> <li>Manage Correspondence and<br/>Reporting</li> </ul>            | Member ID •     | 1000             |                     |               |               | 1                      |
| <u>Manage Members</u> <u>Manage Claims and Payments</u> <u>Enter Single Claim</u> <u>Induire Claim Status</u> | Clear           |                  |                     |               |               | Search                 |
| Hearing Aid Member Search     View PACE Payments     View SCO Payments                                        | Close           |                  |                     |               |               |                        |
| > Manage Provider Information<br>> Administer Account                                                         |                 |                  |                     |               |               |                        |
| > Reference Publications > EHR Incentive Program                                                              |                 |                  |                     |               |               |                        |
| > News & Updates                                                                                              |                 |                  |                     |               |               |                        |

#### **Hearing Aid Member Search Results**

From the Hearing Aid Member Search panel:

5. Determine whether the member identified in the **Member ID** field has received hearing aid services.

**Note:** "Hearing aid services" are defined by the business. Only those defined as such will appear in the **Hearing Aid Member Search Results**. If the member has received services, the results will identify the **Member ID**, **Member Name**, **Procedure** code(s), any applicable **Modifiers**, the From Date of Service (**FDOS**), and the To Date of Service (**TDOS**). If the member has not received services, the results will indicate that no records were found.

| Health and Hu                                                                                                    |                                                                                                    |                                                                                                    |                                                                                  |                                           |                                            |                                          |
|----------------------------------------------------------------------------------------------------|----------------------------------------------------------------------------------------------------|----------------------------------------------------------------------------------------------------|----------------------------------------------------------------------------------|-------------------------------------------|--------------------------------------------|------------------------------------------|
| February 14, 2022                                                                                                    | HOME                                                                                                    | ONSUMERS PROVIE                                                                                                    | RESEARCHE                                                                        | RS GOVERN                                 | MENT                                       | Log                                      |
| Collapse Services                                                                                                    | Welcome good                                                                                                    |                                                                                                    | Mass.Gov H                                                                       | ome • State                               | Agencies • Sta                             | te Online Se                             |
| Provider Services                                                                                                    | Hearing Aid N                                                                                                    | Nember Search                                                                                                    |                                                                                  |                                           |                                            |                                          |
| > Home                                                                                                    | Hearing Aid I                                                                                                    | Member Search                                                                                                    |                                                                                  |                                           |                                            |                                          |
| > Manage Batch Files                                                                                                    | To identify the me                                                                                                    | ember, please enter the fo                                                                                                  | llowing information:                                                             |                                           |                                            |                                          |
| > Manage Service Authorization<br>> Manage Correspondence and                                                                                                    | Member ID •                                                                                                    | 1000                                                                                                    |                                                                                  |                                           |                                            |                                          |
| > Manage Members                                                                                                    |                                                                                                    |                                                                                                    |                                                                                  |                                           |                                            |                                          |
| Manage Claims and Payment<br>> Enter Single Claim                                                                                                    | Clear                                                                                                    |                                                                                                    |                                                                                  |                                           |                                            | Sea                                      |
| > Inquire Claim Status<br>> Hearing Aid Member Sea                                                                                                    | rch Lussets and                                                                                                    |                                                                                                    |                                                                                  |                                           |                                            |                                          |
| > View PACE Payments                                                                                                    | Hearing Ald I                                                                                                    | Member Search Res                                                                                                    | Procedure                                                                        | Modifiere                                 | EDOS                                       | TDOS                                     |
| > Manage Provider Information                                                                                                    | 100                                                                                                    | CC                                                                                                    | V5266                                                                            | mounters                                  | 07/01/2021                                 | 07/01/2021                               |
| > Administer Account<br>> Reference Publications                                                                                                    | 100                                                                                                    | CO                                                                                                    | V5160                                                                            |                                           | 06/30/2021                                 | 06/30/2021                               |
| > EHR Incentive Program > News & Updates                                                                                                    | 100                                                                                                    | cd                                                                                                    | V5261                                                                            |                                           | 06/30/2021                                 | 06/30/2021                               |
| > Related Links                                                                                                    | 100                                                                                                    | CO                                                                                                    | V5264                                                                            |                                           | 06/30/2021                                 | 06/30/2021                               |
| alth and Hum                                                                                                    |                                                                                                    | 95                                                                                                    |                                                                                  |                                           | Mase                                       | Gov                                      |
| ealth and Hum                                                                                                    | close<br>nan Servic                                                                                                    | es                                                                                                    |                                                                                  |                                           | Mass                                       | .Gov                                     |
| ealth and Hum                                                                                                    | Close<br>nan Servic<br>HOME CONS                                                                                                    | es<br>Sumers (provider                                                                                                    | RESEARCHER                                                                       | 5 GOVERNM                                 | Mass                                       | i.Gov                                    |
| ealth and Hum<br>uary 14, 2022<br>Ilapse Services                                                                                                    | Close                                                                                                    | es<br>Sumers provider                                                                                                    | ts <b>researchers</b><br>▶ <u>Mass.Gov Hor</u>                                   | 5 GOVERNM<br>ne. ▶ State A                |                                            | Log                                      |
| ealth and Hum<br>Hary 14, 2022<br>Ilapse Services<br>oxider Services                                                                                                    | Close                                                                                                    | es<br>sumers provider<br>bber Search                                                                                        | RESEARCHERS                                                                      | s <b>GOVERNM</b><br>ne_ ▶State A          | Mass<br>IENT<br>gencies. • Stat            | Log                                      |
| ealth and Hum<br>tary 14, 2022<br>Ilapse Services<br>owder Services<br>me                                                                                                    | Close                                                                                                    | <b>ES</b><br>SUMERS PROVIDER<br>bar Search<br>mber Search                                                                   | RESEARCHERS                                                                      | 5 GOVERNM<br>ne_ ▶ State A                | Mas:<br>IENT<br>gencies. > Stat            | Log                                      |
| ealth and Hum<br>hary 14, 2022<br>Ilasse Services<br>ovider Services<br>me<br>wider Services<br>me<br>search<br>nage Batch Files                                                                                                    | Close<br>HOME CONS<br>Welcome p                                                                                                    | es<br>sumers PROVIDER<br>blar Search<br>mber Search<br>mber Search<br>er, please enter the follow                           | RESEARCHER2<br>Mass.Gov.Hor                                                      | 5 <b>GOVERNM</b><br>ne. ▶State A          | Mas:<br>IENT<br>gencies. > Stat            | Log                                      |
| ealth and Hum<br>Hary 14, 2022<br>Ilapse Services<br>oxider Services<br>me<br>me<br>services and<br>mage Saich Elles<br>mage Correspondence and<br>mage Correspondence                                                                                                    | Close Close HOME CONS Welcome p Home Cons Hearing Aid Mer To identify the memb Member ID · [100                                                                                                    | CS<br>SUMERS PROVIDER<br>ber Search<br>mber Search<br>er, please enter the follow                                           | RESEARCHER                                                                       | s <b>∫GOVERNM</b><br>ne. ▶State A         | Mass<br>IENT<br>gencies. I Stat            | E. Gov<br>Log<br>re Online Ser           |
| ealth and Hum<br>uary 14, 2022<br>Illopse Services<br>rouider Services<br>une<br>worder Search<br>mage Service Authorizations<br>nage Service Authorizations<br>nage Service Authorizations<br>nage Service Authorizations                                                                                                    | Close Close Control Control Co | ES<br>SUMERS [PROVIDER<br>ber Search<br>mber Search<br>mber Search<br>eccesses                                              | RESEARCHERS                                                                      | 5 <b>∫GOVERNM</b><br><u>ne_</u> ▶ State A | Mass<br>Jent<br>gencies. • Stat            | in Gov Ja<br>Log<br>te Online Ser        |
| ealth and Hum<br>hary 14, 2022<br>llapse Services<br>wider Search<br>wider Search<br>mage Correspondence and<br>pooling<br>mage Kembers<br>mage Correspondence and<br>pooling                                                                                                    | Close<br>HOME CORE<br>HOME CORE<br>Welcome particle<br>Hearing Aid Men<br>Hearing Aid Men<br>Hearing Aid Men<br>Member ID - [100]<br>Close                                                                                                    | ES<br>SUMERS PROVIDER<br>ber Search<br>mber Search<br>mber Search<br>coosence<br>coosence                                   | <ul> <li>RESEARCHER:</li> <li>Mass.Gov.Hor</li> <li>ving information:</li> </ul> | s COVERNM<br>me_ ▶ State A                | Mass<br>IENT<br>gencies. • Stat            | Gov Log<br>Log<br>te Online Ser          |
| ealth and Hum<br>stary 14, 2022<br>Illapse Services<br>wider Services<br>me<br>syder Search<br>mage Satch Files<br>mage Correspondence and<br>mage Correspondence and<br>service Authorizations<br>mage Correspondence and<br>mage Correspondence and<br>mage Corr | Close<br>HOME CONS<br>Welcome p<br>Hearing Aid Met<br>To identify the memb<br>Member ID - [100<br>Clear                                                                                                    | CS<br>SUMERS PROVIDER<br>Inder Search<br>mber Search<br>er please enter the follow                                          | KS RESEARCHER                                                                    | s GOVERNM<br>me. ↓ State A                | Mas:<br>IENT<br>gencies. > Stat            | Sea                                      |
| ealth and Hum<br>usry 14, 2022<br>Ilapse Services<br>owider Services<br>and<br>worder Services<br>and<br>worder Services<br>and<br>wording Service Autorizations<br>inage Service Autorizations<br>inage Members<br>Inage Members<br>Inter Single Cham Basin<br>How Pace Payments<br>Enter Single Cham Basin<br>Way Pace Payments                                                                                                    | Close HOME CONE HOME CONE HOME CONE HELENING AIR Met To Identify the memb- Member ID - [100 Clear Hearing Air Met                                                                                                    | CS<br>SUMERS PROVIDEN<br>ber Search<br>mber Search<br>ar, please enter the folio,<br>CCSSSSSS                               | RESEARCHER<br>Mass.Gov Hor<br>ving information:                                  | s GOVERNM<br>ne. → State A                | Mass<br>IENT<br>gencies. I Stat            | Log<br>Log<br>re Online Ser              |
| ealth and Hum<br>uary 14, 2022<br>Illapse.Services<br>rouider Services<br>wider Search<br>mage Service Authorizations<br>nage Service Authorizations<br>nage Service Authorizations<br>nage Service Authorizations<br>nage Service Authorizations<br>nage Service Authorizations<br>nage Service Authorizations<br>nage Colams and Payments<br>Enter Single Calm Member Search<br>New ACC Payments                                                                                                    | Close<br>HOME CONE<br>Welcome p<br>Hearing Aid Mem<br>Hearing Aid Mem<br>Member ID • [FOO<br>Clear<br>No Records Found                                                                                                    | es<br>sumers (PROVIDER<br>ber Search<br>mber Search<br>eccessore<br>mber Search Resu                                        | KES RESEARCHERS<br>Mass.Gov Hor<br>ving information:                             | 5 <b>GOVERNM</b><br>ne. ▶ State A         | Mass<br>ieur<br>gencies, <sup>1</sup> Stat | tog<br>tog<br>re Online Ser<br>Sea       |
| ealth and Hum<br>uary 14, 2022<br>Illapse Services<br>worder Services<br>ime<br>worder Services<br>image Service Authorizations<br>mage Correspondence and<br>inage Service Authorizations<br>mage Correspondence and<br>inage Service Authorizations<br>mage Correspondence and<br>image Service Authorizations<br>mage Correspondence and<br>image Service Authorizations<br>mage Correspondence and<br>image Service Authorizations<br>mage Correspondence and<br>inage Service Authorizations<br>mage Provider Information<br>immister Account                                                                                                    | Close Close  | es<br>sumers (PROVIDER<br>iber Search<br>mber Search<br>ccccccccc)                                                          | Nass.Gov.Hor<br>Mass.Gov.Hor<br>ving Information.                                | 5 GOVERNM                                 | Mass<br>IENT<br>gencies. I Stat            | Log<br>Log<br>ce Online Ser<br>Sear      |
| ealth and Hum<br>uary 14, 2022<br>Illapse Services<br>wider Services<br>wider Service Services<br>anage Service Autorizations<br>mage Commence and<br>mage Commence and<br>mage Commence and<br>mage Commence and<br>mage Commence and<br>mage Commence and<br>mage Commence and<br>Members Service Autorizations<br>mage Commence and<br>Members Service Autorizations<br>for Service Autorizations<br>mage Commence and<br>Wew SACE Payments<br>Mew Soco Payments<br>manage Provider Information<br>manage Documents<br>(is incentive Programs                                                                                                    | Close Close Close Close Close Close Clearing Aid Men Member ID - [[10] Clear Hearing Aid Met Recros Found Close Close Cl | CS<br>SUMERS PROVIDEN<br>ber Stearch<br>mber Search<br>er, please enter the follow<br>SCCCCCCCCCCCCCCCCCCCCCCCCCCCCCCCCCCCC | RESEARCHER     Mass.Gov Hor     ving information:                                | s <b>GOVERNM</b><br>me. → State A         | Mas:<br>gencies. • Stat                    | 5. Gov Ju<br>Log<br>te Online Ser<br>Sea |

6. Click Close.

#### **Field Help**

From the Hearing Aid Member Search panel:

1. Click on the **Member ID** field to display the **Field Help**.

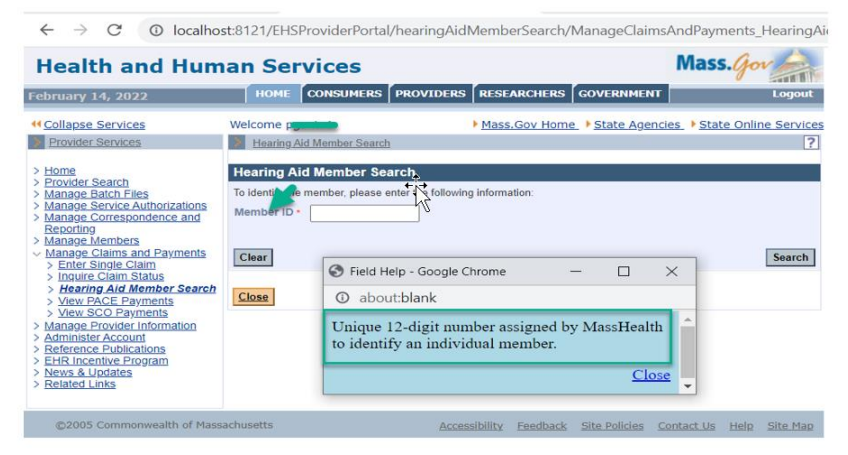

### Panel Help

From the **Hearing Aid Member Search** panel:

2. Click on the question mark icon to open the **Panel Help**.

| Health and Human Services                                                                                                    |                                                                                   |               |                |                  | Mass. Gov |
|----------------------------------------------------------------------------------------------------|-----------------------------------------------------------------------------------|---------------|----------------|------------------|-----------|
| ebruary 14, 2022                                                                                                    | HOME CONSUM                                                                       | ERS PROVIDERS | RESEARCHERS    | GOVERNMENT       | Logout    |
| Collapse Services                                                                                                    | Welcome p                                                                         |               | Mass.Gov Home  | e • State Agenci | ies       |
| Provider Services                                                                                                    | Hearing Aid Member                                                                | Search        |                |                  | ?         |
| <ul> <li>Home</li> <li>Home</li> <li>Provider Search</li> <li>Manage Batch Files</li> <li>Manage Correspondence and<br/>Reporting</li> <li>Manage Correspondence and<br/>Reporting</li> <li>Manage Members</li> <li>Manage Members</li> <li>Manage Members</li> <li>Manage Members</li> <li>Indruite Claim Status</li> <li>Hearing Aid Member Search</li> <li>View PACE Payments</li> <li>View SCO Payments</li> <li>Vianage Claim Status</li> <li>Hange Records Information</li> <li>Administer Account</li> <li>Administer Accounts</li> <li>Perker Dack Program</li> <li>Petra Incentive Program</li> <li>Petra Incentive Program</li> </ul> | Hearing Aid Member<br>To Identify the member, pl<br>Member ID •<br>Clear<br>Close | r Search      | ; information: |                  | Search    |

**Note:** This will open the page's help function, which explains how to use the panel.

| E Halb                                                                                                    |                                               | 0                                                                                                    |  |  |  |  |
|----------------------------------------------------------------------------------------------------|-----------------------------------------------|----------------------------------------------------------------------------------------------------|--|--|--|--|
|                                                                                                    | MassHealth Provider Online Service            | Center                                                                                               |  |  |  |  |
| Hearing Aid Member Search                                                                                                    |                                               |                                                                                                    |  |  |  |  |
| The Hearing Aid Member Search panel allows the user to search for claims by entering Member ID.                                                                                                    |                                               |                                                                                                    |  |  |  |  |
| Fields marked with a red asterisk ( * ) are required.                                                                                                    |                                               |                                                                                                    |  |  |  |  |
| Error Resolution:                                                                                                    |                                               |                                                                                                    |  |  |  |  |
| If an error is detected a statement is displayed in the upper portion of the panel. The<br>statement indicates the problem and the method of correction and is preceded by a small<br>rod circle with a white "x" () in it. The small red circle with a white "x" () also appears<br>next to required fields that are in error. |                                               |                                                                                                    |  |  |  |  |
| •                                                                                                    | Click ¢to close this Help Panel.              |                                                                                                    |  |  |  |  |
| Step                                                                                                    | Action                                        | Response                                                                                             |  |  |  |  |
| 1                                                                                                    | Txpe Values                                   |                                                                                                    |  |  |  |  |
| To define search, type values in the Member ID field.                                                                                                    |                                               |                                                                                                    |  |  |  |  |
| 2                                                                                                    | Click Search to submit the search criteria.   | A Hearing A: Member Search<br>Results parts displayed or a<br>statement the o records were<br>found. |  |  |  |  |
| 3                                                                                                    | Click Clear to remove entries from the panel. | A blank Search for Hearing Aid<br>Member Search panel is<br>displayed.                               |  |  |  |  |
|                                                                                                    | ·                                             |                                                                                                    |  |  |  |  |
|                                                                                                    | MassHealth Provider Online Service            | Center                                                                                               |  |  |  |  |
| Hearing Aid Member Search Results                                                                                                    |                                               |                                                                                                    |  |  |  |  |
| The Hearing Aid Member Search Results panel allows users to view Hearing aid information and<br>several other fields from a Hearing Aid Member Search.                                                                                                    |                                               |                                                                                                    |  |  |  |  |
| Click      to close this Help Panel.                                                                                                    |                                               |                                                                                                    |  |  |  |  |
| Step                                                                                                    | Action                                        | Response                                                                                             |  |  |  |  |
| 1                                                                                                    | Click Close to remove entries from the panel. | The system returns to a new<br>Hearing Aid Member Search<br>panel.                                   |  |  |  |  |

#### **Error Messages**

1. Alphanumeric Member IDs, as well as Member IDs containing special characters, are not allowed and will display the following error message.

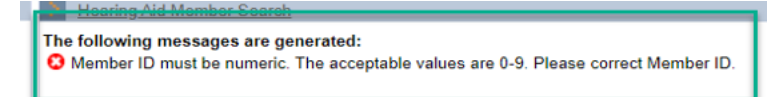

2. Member IDs with fewer than 12 digits are not allowed and will display the following error message.

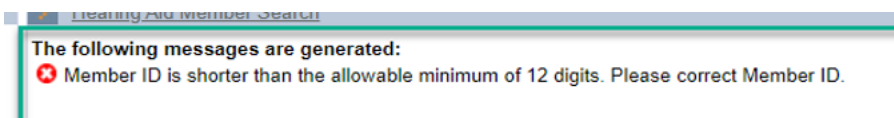